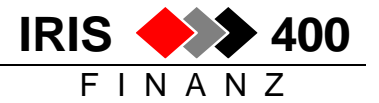

## Kopie einer bereits existierenden Firma erstellen ab Rel. 4.32

#### Inhalt

| 1. | Berechtigung für alle Objekte in Quellfirma gewähren: | . 1 |
|----|-------------------------------------------------------|-----|
| 2. | Kopieren einer Firma                                  | . 2 |
| 3. | Daten anpassen                                        | . 4 |
| 4. | Berechtigungen vergeben                               | . 5 |

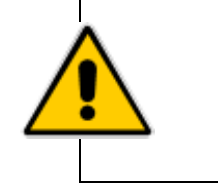

## Vorgängig ist eine Datensicherung durchzuführen

(mindestens für die Bibliotheken IRISFDTA und IRISFxxx)

## 1. Berechtigung für alle Objekte in Quellfirma gewähren:

- Niemand arbeitet im IRIS/400 Finanz
- Als **QSECOFR** am AS/400 anmelden
- Eingabe auf Befehlszeile GRTOBJAUT + Enter
- Parameter wie nachstehend abfüllen + Enter

| Objektberechtigung ert                     | eilen (GRTOBJAUT)              |
|--------------------------------------------|--------------------------------|
| Auswahl eingeben und Eingabetaste drücken. |                                |
| Objekt                                     | Name, generisch*, *ALL         |
| Bibliothek IRISE                           | XXX Name, *LIBL, *CURLIB, *ALL |
| Objektart                                  | *ALL, *ALRTBL, *BNDDIR         |
| Benutzer                                   | Name, *PUBLIC                  |
| Berechtigung                               | *CHANGE, *ALL, *USE            |
| Berechtigungsliste                         | Name                           |
| Bezugsobjekt                               | Name                           |
| Bibliothek *LIBL                           | Name, *LIBL, *CURLIB           |
| Bezugsobjektart *OBJTYP                    | E *OBJTYPE, *ALRTBL, *BNDDIR   |
| Berechtigung ersetzen *NO                  | *NO, *YES                      |
|                                            | Ende                           |
| F3=Verlassen F4=Bedienerf. F5=Aktualis     | ieren F12=Abbrechen            |
| F13=Verwendung der Anzeige F24=Weitere     | Tasten                         |

#### Bibliothek = Quellfirma (Firma, welche kopiert wird) z.B. IRISF001

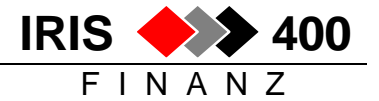

### 2. Kopieren einer Firma

#### a) Anmelden am AS/400

Die Anmeldung muss erfolgen mit dem **Benutzer-Profil "QPGMR"** oder einem Profil, bei dem im Parameter "**Gruppenprofil" der Wert "QPGMR"** und im Parameter "**Eigner**" der Wert "**\*GRPPRF**" eingetragen ist.

#### b) Einstieg in IRIS/400 Finanz

IRIS/400 Finanz aufrufen:

ADDLIBLE IRISFPGM [ENTER] IRISSTART [ENTER]

→ Anmelden mit einem gültigen IRIS-Benutzer

→ anschliessend eine Firma mit 1 auswählen

#### c) Firmenbezeichnung erstellen

Hauptmenü Auswahl 20 Unterhalt, Auswahl 1 Firmenbibliotheksliste

- Anmelden mit berechtigtem Benutzer
- Taste F6 (hinzufügen)
- neue Firmennummer eingeben und bestätigen: (in unserem Beispiel: 520)
- Namen der neuen Firma eingeben und bestätigen

| RWJCUPR<br>IRIS-Fir                                                    | ADD <<br>ma 001                                                             | Erfassen F                                                                      | irmenlibrarylist | > 8/1:<br>QPADEV001                                               | 2/06 9:00:51<br>7 |  |
|------------------------------------------------------------------------|-----------------------------------------------------------------------------|---------------------------------------------------------------------------------|------------------|-------------------------------------------------------------------|-------------------|--|
| Firmenco                                                               | de: 520                                                                     |                                                                                 |                  |                                                                   |                   |  |
| Firmenna                                                               | me: Mustermann                                                              | AG, Schaffha                                                                    | ausen            |                                                                   |                   |  |
| Folge-<br>Nummer<br>10<br>20<br>30<br>40<br>50<br>60<br>70<br>80<br>90 | Bibliothek<br>QTEMP<br>QGPL<br>IRISF520<br>IRISFDTA<br>IRISFPGM<br>IRISFMNU | Folge-<br>Nummer<br>100<br>110<br>120<br>130<br>140<br>150<br>160<br>170<br>180 | Bibliothek       | Folge-<br>Nummer<br>190<br>200<br>210<br>220<br>230<br>240<br>250 | Bibliothek        |  |

# Anmerkung: Die Firma ist physisch noch nicht erstellt, lediglich die Firmenbezeichnung ist eröffnet.

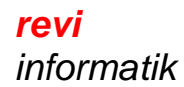

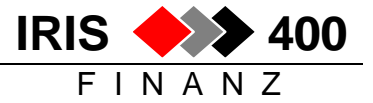

#### d) Basisfirma kopieren

Die neu eröffnete Firma mit Auswahl 7 (komplette Testfirma) auswählen, bestätigen:

```
ANZEIG. < Mit Bibliothekslisten arbeiten
                                           > 8/12/06 10:41:51
RWDIDFR
TRIS-Firma 001
                                              LTE
                   _____
Suchen nach: Firmencode:
          Bezeichnung:
1=Anzeigen 2=Aendern 6=Firmenumgebung erstellen 7=Komplette Testfirma
8=Leere Firmenumgebung erstellen (Euro/Copy-Funktion)
Aus- Firmen Firmen-
wahl Code Bezeichnung
     1 Maurer AG, Schaffhausen
7
     520 Mustermann AG, Schaffhausen
```

Auf dem folgenden Bild die zu kopierende Firma (Basisfirma) mit 1 auswählen:

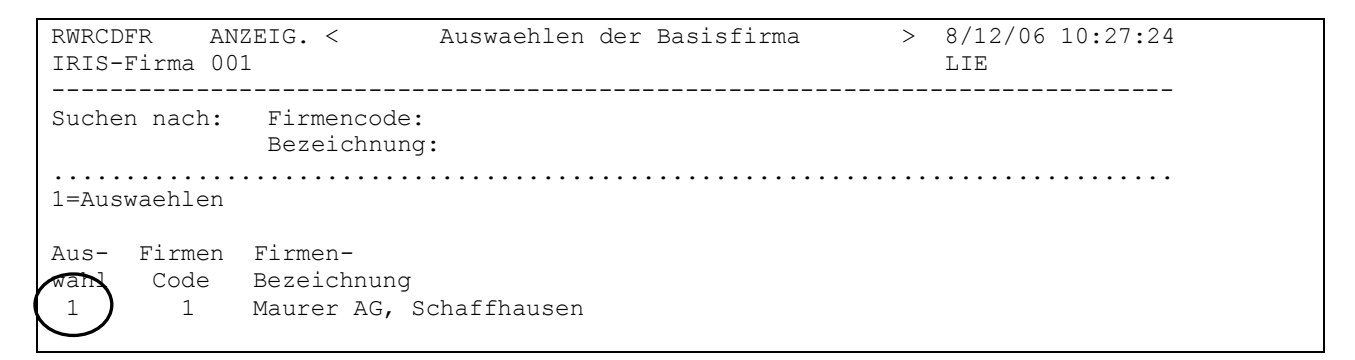

Gewünschte Kopier-Parameter angeben, zB.:

```
EINGEB.
                                                          8/12/06 10:45:09
RWHIPVR
                     < Sel.zu löschende Bewegungsdaten >
IRIS-Firma 001
                                                          LIE
Alle Bewegungsdaten löschen: X (X=Ja)
Soll zusätzlich gelöscht werden:
                               <u>X</u> (X=Ja)
        Debitorenstamm
        AlrealtorenstammX(X=ja)AdressstammX(X=Ja)Finanz-Kontostamm(X=Ja)
        Bilanz-/ER-Parameter
                                 (X=Ja)
        Kostenarten
                                 (X=Ja)
        Kostenstellen/-träger
                                (X=Ja)
Es wird eine Liste der zu überprüfenden Tabellen gedruckt.
F3=Ende
```

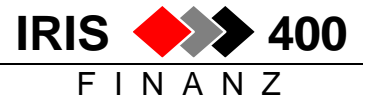

Durch die Bestätigung mit [ENTER] wird das Erstellen der neuen Firma im Batch gestartet.

Sie erhalten die Meldung:

Firma IRISFxxx wird nun erstellt. Alle muessen IRIS/400 verlassen.

Der Job heisst **RWMIUPRCL** und kann mit dem AS400-Befehl **WRKSBMJOB** überwacht werden. Sobald der Status OUTQ angezeigt wird, ist die Verarbeitung beendet.

Nachdem das System den Job ordnungsgemäss beendet hat, findet man die neue Firma vor: sie ist mit der Basisfirma identisch – ausser den gemäss Vorgabe-Parameter gelöschten Daten.

### 3. Daten anpassen

Beim kopieren der Firma wurde eine Liste erstellt mit

- Tabellen, welche überarbeitet/geprüft werden müssen (diese Tabellen enthalten z.B. F1-Konten)
- Tabellen, welche überprüft werden sollten

#### Hinweis zur Tabelle Firma:

Unbedingt Firmennummer, Adresse und Geschäftsjahre und ev. Ergebniskonto anzupassen!

#### Hinweis zur Tabelle Initialnummer:

Es wird empfohlen, für die einzelnen Sachgebiete unterschiedliche Nummernkreise zu verwenden, wie vorgeschlagen im folgenden Beispiel:

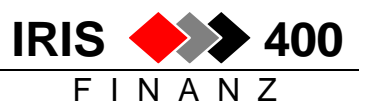

| RWCGE1R ÄNDERN < Erfassen / Mutieren<br>Muster AG, Musterhausen                                                                                                    | Initialwerte > 8/12/06 14:17:57<br>LIE                   |  |
|----------------------------------------------------------------------------------------------------|----------------------------------------------------------|--|
| Aktuelle Buchungslaufnummer:                                                                                                    | 0                                                        |  |
| Aktuelle Belegnummer ESR:<br>Aktuelle Belegnummer FIBU:<br>Aktuelle Belegnummer DEBI:<br>Aktuelle Belegnummer KREDI:<br>Aktuelle Belegnummer Zahllauf DEBI:<br>Aktuelle Belegnummer Zahllauf KREDI:                                                                                     | 0<br>1000000<br>2000000<br>4000000<br>3000000<br>5000000 |  |
| Aktuelle Beleg-Nummer Bank-Beleg:                                                                                                    | 0                                                        |  |
| Aktuelle Journalnr. Debitorenbuchung:<br>Aktuelle Journalnr. Kreditorenbuchung:<br>Aktuelle Journalnr. Finanzbuchung:<br>Aktuelle Journalnr. Wustjournal:<br>Aktuelle Journalnr. Zahljournal DEBI:<br>Aktuelle Journalnr. Zahljournal KREDI:<br>Aktuelle Journalnr. Verbandsabrechnung: | 2000<br>4000<br>1000<br>0<br>3000<br>5000<br>0           |  |

## 4. Berechtigungen vergeben

Die Berechtigungen der Benutzer wurden aus der Basisfirma kopiert, die neue Firma muss ihnen jedoch noch zugeteilt werden.

Hauptmenü Auswahl 20 Unterhalt, Auswahl 2 Benutzerbereichtigung

| RWBRD<br>Muste                            | FR ANZEI<br>r AG, Muste | G. < Verwalten der IRI<br>rhausen | IS-Benutzer > 8/12/06<br>LIE | 11:14:33  |  |  |
|-------------------------------------------|-------------------------|-----------------------------------|------------------------------|-----------|--|--|
| Suchen nach: Benutzer ID:<br>Benutzertyp: |                         |                                   |                              |           |  |  |
| 1=Anz                                     | eigen 2=A               | endern 4=Loeschen <b>5=Firm</b> e | en 6=Sachgebiet/Funktioner   | 1<br>1    |  |  |
| Aus-                                      | Benutzer                | Benutzer-                         | Benutzer                     |           |  |  |
| wahl                                      | ID                      | Bezeichnung                       | Тур                          |           |  |  |
|                                           | BADZAHL                 | BAD-Zahlungen                     | I                            |           |  |  |
|                                           | DEBIBATCH               | Batchanschluss Debitoren          | I                            |           |  |  |
|                                           | DEBIZAHL                | Autom. Zahlungen DEBI             | I                            |           |  |  |
|                                           | EL                      | Frau E. Lienhard                  | E                            |           |  |  |
|                                           | FIBUBATCH               | Batchanschluss Finanz             | I                            |           |  |  |
| <u>5</u>                                  | KER                     | Ralph Kempter                     | E                            |           |  |  |
|                                           | KREDIBATCH              | Batchanschluss Kreditoren         | I                            |           |  |  |
|                                           | KREDIZAHL               | Autom. Zahlungen KREDI            | I                            |           |  |  |
|                                           | LSVZAHL                 | LSV-Zahlungen                     | I                            |           |  |  |
|                                           | QSECOFR                 | Sicherheits-Administrator         | E                            | +         |  |  |
| F3=Ve                                     | rlassen F               | 5=Aktual. F6=Hinzufuegen          | F13=interne IRIS-Benutzer e  | erstellen |  |  |

Auswahl 5 vor den Benutzern:

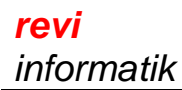

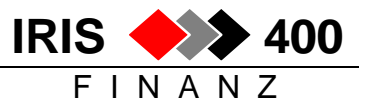

RWBVDFR ANZEIG. < Benutzer/Firmen-Zuordnung > 8/12/06 11:19:45 Muster AG, Musterhausen LIE \_\_\_\_\_ Suchen nach : Benutzer ID . : KER Ralph Kempter (Chasperli) Firma . . . . . Auswahl treffen und Eingabetaste drücken. 1=Anzeigen 4=Deaktivieren Firma Auswahl Firma Firmen-Name 310 IRIS-Firma Rel 4.31 xx F3=Ende F4=Prompt F5=Aktualisieren F6=Aktivieren Firmen

F6 (aktivieren Firmen) alle Firmen anzeigen und neue Firma mit Auswahl 5 aktivieren:

ANZEIG. < Aktivieren Firmen pro Benutzer > 8/12/06 11:20:49 RWBUDFR Muster AG, Musterhausen LIE ------\_\_\_\_\_ Suchen nach : Firma . . . . Firmenname . . Auswahl treffen und Eingabetaste drücken. 4=Deaktivieren Firma 5=Aktivieren Firmen Aus-Firma wahl Firma Firmen-Name aktiviert 310 IRIS-Firma 001 Х 5 520 Muster AG, Musterhausen F3=Ende F4=Prompt F5=Aktualisieren

# Berechtigungen an Benutzer der neuen Firma vergeben durch kopieren: siehe separate Dokumentation.